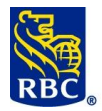

#### **GESTION DES PAIEMENTS ACH**

Gestion des paiements **ACH** est un outil qui permet de créer des paiements uniques ACH ou d'autres opérations au moyen des services ACH (Gestion des enregistrements ACH et Transfert de fichiers) ou d'en gérer les modifications. Il comporte six fonctions principales :

- Ajouter un virement (<u>Créer un paiement unique</u>)
- <u>Modifier</u>
- Supprimer

**RBC Banque Royale** 

- Rechercher
- <u>Contrepasser</u>

0

<u>Relevés</u>

**Qu'est-ce qu'un numéro de client ?** Le menu RBC Express affiche le numéro de client à dix chiffres de votre entreprise. Ce numéro de client est associé à votre compte auprès de RBC et à la devise utilisée (CAD ou USD) ; il indique aussi si les fonds sont sortants ou entrants :

- SDP/SDP de base Dépôts directs
  - Paiements sortants (paie, fournisseurs)
- PPA/DPA Paiements préautorisés
  - Paiements entrants (loyer, frais de location, frais ou droits)

**REMARQUE à l'intention des clients utilisant le service de paiement préautorisé (PPA) :** Vous pouvez utiliser Gestion des enregistrements ACH de deux façons différentes. Dans le présent document, nous vous présentons la méthode « périodique ». Vous pouvez aussi utiliser la méthode avec « <u>contrat</u> » ; <u>voyez si</u> <u>cette dernière serait plus adaptée à vos besoins</u>.

**Virements vers les États-Unis :** L'envoi d'un virement par le biais de Dépôts directs ACH aux États-Unis nécessite une autorisation transfrontière particulière ; pour en savoir plus à ce sujet, parlez à votre représentant RBC.

Avant de commencer, des activités administratives pourraient devoir être effectuées.

Avant l'envoi des virements, les administrateurs doivent définir des paramètres conformes au processus d'approbation des virements de votre entreprise.

Pour effectuer un virement, il faut passer par trois étapes :

1. Créer 2. Approuver 3. Lancer

Selon les droits d'accès des utilisateurs et les règles d'approbation définis pour votre profil, une seule personne pourrait être autorisée à effectuer ces trois étapes indépendamment *ou* les tâches pourraient être séparées chez plusieurs utilisateurs. Tout utilisateur qui pourra approuver les opérations aura besoin d'un jeton SecurID de la compagnie RSA.

Pour en apprendre davantage sur les jetons, les droits d'accès et les règles d'approbation, cliquez ici, sur <u>RBC</u> <u>Express Guide d'administration</u>. Consultez le Centre de ressources RBC Express pour tous les guides.

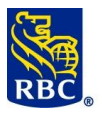

## Gestion des paiements ACH de RBC

| ge d'accueil                      | Soldes, relevé | s et rapports                                   | Paiements, virem | ents et dépôts Administr              | ation           | Autres services en lign        |
|-----------------------------------|----------------|-------------------------------------------------|------------------|---------------------------------------|-----------------|--------------------------------|
| sferts de fichie                  | ir             | Paiement                                        | de factures      | Télévirements en                      | rants Pai       | ements et dépôts directs ACH   |
| léverser                          |                | <ul> <li>Paver un</li> </ul>                    | e facture        | ► Liste                               |                 | réer des fichiers de paiements |
| prouver                           |                | Approuve                                        | ər               | Rapport                               | ► Ar            | prouver                        |
| pport des activit                 | és             | ► Effectuer                                     | -                |                                       | ▶ <u>Ef</u>     | fectuer                        |
|                                   |                | Rapport                                         | des activités    | Dépôt et gestion o                    | le chèque       | apports/Fichiers de données du |
| ments de comp                     | ote            | ▶ <u>Plus</u>                                   |                  | Dépôt et gestion                      | de chèque       |                                |
| <u>ber</u>                        |                |                                                 |                  | Onnositions ou n                      | iamont LP       | <u>us</u>                      |
| prouver                           |                | Télévirem                                       | ents             | Oppositions au pa                     | Pai             | ements SWIFT                   |
| <u>ectuer</u>                     |                | • <u>Créer</u>                                  |                  | Opposition à plus                     |                 | éer                            |
| pports des activ                  | ites           | <ul> <li>Approuve</li> <li>Effectuor</li> </ul> | <u>2</u>         | <ul> <li>Opposition à un r</li> </ul> | aiement         | prouver                        |
| <u>o</u>                          |                | <ul> <li>Rapport</li> </ul>                     | des activités    | préautorisé                           | ▶ <u>Ef</u>     | fectuer                        |
| ment <i>Interac</i> <sup>MI</sup> | D              | ► <u>Plus</u>                                   | <u></u>          | Importation d'un f                    | ichier  Ra      | apport des activités           |
| rer les inscriptio                | na au Dánŝt    |                                                 |                  | ▶ <u>Plus</u>                         | ▶ <u>Pl</u>     | <u>US</u>                      |
| tomatique Nouv                    | reau!          |                                                 |                  |                                       |                 |                                |
|                                   | ACH            | Paieme                                          | ents et d        | épôts directs                         | s - Sommai      | re                             |
|                                   |                |                                                 |                  | C Deserver d                          | CDD I           |                                |
|                                   |                |                                                 | _                | G Raymond                             | CBR             | rench                          |
|                                   | Fichiers       | s des vir                                       | ements:          |                                       |                 |                                |
|                                   | Génératio      | n de fichiers                                   | - En             |                                       |                 | )                              |
|                                   | traitemen      | t:                                              |                  |                                       |                 |                                |
| 1                                 | Génératio      | n de fichiers                                   | - Échecs:        |                                       |                 | 0                              |
|                                   | En attente     | <u>e d'approbat</u>                             | ion :            | 2                                     | :               | 2                              |
|                                   | En attente     | e de lancem                                     | ent :            | 0                                     |                 | 0                              |
|                                   | Lancemen       | it en cours:                                    |                  |                                       |                 | D                              |
|                                   | Effectué a     | ujourd'hui :                                    |                  | 0                                     |                 | 0                              |
|                                   |                |                                                 |                  |                                       |                 |                                |
|                                   | Vireme         | nts uniq                                        | ues:             |                                       |                 |                                |
| 2                                 | En attente     | e d'approbat                                    | ion :            | 0                                     |                 | D                              |
|                                   | En attente     | e de lancem                                     | ent :            | 0                                     |                 | 0                              |
|                                   | Erreurs de     | e virements                                     | :                | 0                                     |                 | D                              |
|                                   |                |                                                 |                  |                                       |                 |                                |
|                                   | Vireme         | nts uniq                                        | ues lancés       | par G Raymond                         | le 02 avr., 201 | 19:                            |
|                                   | En traitem     | nent :                                          |                  | 0                                     |                 |                                |
|                                   | Effectué :     |                                                 |                  | 0                                     |                 |                                |
|                                   | Erreurs de     | e virements                                     | :                | 0                                     |                 |                                |
|                                   | ire affiche    | ce qui a é                                      | té traité par l  | e service de vireme                   | ent.            |                                |
| ge Somma                          |                |                                                 |                  |                                       |                 |                                |

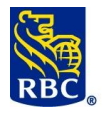

| <ul> <li>ACH Paiements et<br/>dépôts directs</li> </ul> |                                                         |                               | Selon les para     | mètres entrés pour votre           |
|---------------------------------------------------------|---------------------------------------------------------|-------------------------------|--------------------|------------------------------------|
| Sommaire                                                |                                                         |                               | entreprise Ge      | estion des paiements ACH peut      |
| Groupes des paiements                                   |                                                         |                               | a'afficher cou     | a Ennagistromanta das nota au      |
| Enregistrements des                                     |                                                         |                               | s afficiler sou    | s Emegistrements des prints ou     |
| ▶ Créer                                                 |                                                         |                               | s'afficher seu     | l.                                 |
| Rechercher/Modifier                                     |                                                         |                               |                    |                                    |
| Entree rapide     Modifications                         |                                                         |                               | Natas              |                                    |
| globales                                                |                                                         |                               | Notes :            |                                    |
| Exporter                                                | <ul> <li>ACH Paiements et<br/>dépôts directs</li> </ul> |                               |                    |                                    |
| Fichiers des paiements                                  | Sommaire                                                |                               |                    |                                    |
| <ul> <li>Créer un effet<br/>ordinaire</li> </ul>        |                                                         |                               |                    |                                    |
| Créer Les Contrats                                      | Gestion des paiement                                    |                               |                    |                                    |
| Effacer                                                 | Créar un paiement                                       |                               |                    |                                    |
| Approuver     Lancer                                    | unique                                                  |                               |                    |                                    |
| Gestion des paiements                                   | Rechercher/Modifier                                     |                               |                    |                                    |
| Créer un paiement                                       | ► Approuver                                             |                               |                    |                                    |
| unique<br>• Rechercher/Modifier                         | ▶ Lancer                                                |                               |                    |                                    |
| Approuver                                               | Relevés                                                 |                               |                    |                                    |
| Lancer                                                  | Relevés/Fichiers de                                     |                               |                    |                                    |
| Relevés                                                 | donnees                                                 |                               |                    |                                    |
| <ul> <li>Relevés/Fichiers de<br/>données</li> </ul>     | paiements                                               |                               |                    |                                    |
| <ul> <li>Gestion des<br/>paiements</li> </ul>           | Enregistrements des                                     |                               |                    |                                    |
| Enregistrements des                                     | Contrats De                                             |                               |                    |                                    |
| Contrats De                                             | Paiement                                                |                               |                    |                                    |
| Paiement<br>Fichiers                                    | ▶ Fichiers                                              |                               |                    |                                    |
| ACH Règles                                              | ► ACH Règles<br>d'approbation                           |                               |                    |                                    |
| • État de l'opération de                                | État de l'opération de                                  |                               |                    |                                    |
| l'importation                                           | l'importation                                           |                               |                    |                                    |
| Créer un pai                                            | ement unique                                            |                               |                    |                                    |
| Litilisez l'ontion                                      | « Créer un naiement i                                   |                               | éer un virement i  | non récurrent : les renseignements |
|                                                         |                                                         |                               |                    |                                    |
| sur le compte s                                         | alsis ici ne sont pas sau                               | ivegardes pour ci             | reer d'autres vire | ements ulterieurs.                 |
| Cette option pe                                         | eut être utilisée pour le                               | s deux types d'op             | pérations suivant  | ts :                               |
|                                                         |                                                         |                               |                    |                                    |
|                                                         |                                                         | SDP de base -                 | Dénôts direct      | te                                 |
|                                                         | 50175                                                   |                               | Depois uneci       |                                    |
|                                                         | 0                                                       | Palements sort                | ants (paie, fourn  | isseurs)                           |
|                                                         | <ul> <li>PPA/I</li> </ul>                               | DPA – Paieme                  | nts préautoris     | sés                                |
|                                                         | •                                                       | Paiaments anti                | rante (lover frais | de location frais ou droits)       |
|                                                         | 0                                                       | i diemento enti               |                    |                                    |
|                                                         |                                                         |                               |                    |                                    |
| •                                                       |                                                         | ·                             |                    | 1                                  |
|                                                         |                                                         | Gestion des                   | s paiements        |                                    |
|                                                         |                                                         | Confront and                  | a laws and         |                                    |
|                                                         |                                                         | Creer un p                    | palement           |                                    |
|                                                         |                                                         | unique                        |                    |                                    |
|                                                         |                                                         | Recherche                     | er/Modifier        |                                    |
|                                                         |                                                         |                               | 1                  |                                    |
|                                                         |                                                         | <ul> <li>Approuver</li> </ul> | C I                |                                    |
|                                                         |                                                         | • Lancer                      |                    |                                    |
| 1                                                       |                                                         | Lancer                        |                    |                                    |

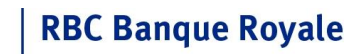

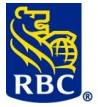

Г

| ACH Pai<br>paieme     | iements et dépôts<br>nt unique                                                                                                    | directs - Gestion      | des paiements | - Créer un |  |  |
|-----------------------|----------------------------------------------------------------------------------------------------|------------------------|---------------|------------|--|--|
| Les zones marq        | uées par * doivent être remplies                                                                                                    |                        |               |            |  |  |
| * Numéro du client: 1 |                                                                                                    | Choisir un numéro du c | V             |            |  |  |
| * Date d'éche         | éance (mm/jj/aaaa) : 2                                                                                                    | 04/02/2019             |               |            |  |  |
| Type de vir           | ement:                                                                                                    | Paiements directs      |               | ¥          |  |  |
| Pays de de            | stination:                                                                                                    | Canada (le)            |               | V          |  |  |
| Continue              | er Réinitialiser                                                                                                    |                        |               |            |  |  |
| 1                     | Le numéro du client est un numéro lié à votre compte ; il indique si les paiements sont sortants (SDP) ou entrants (PPA).                                                                                       |                        |               |            |  |  |
| 2                     | La date d'échéance est la date choisie pour le traitement du paiement :<br>SDP (sortant) : Date à laquelle le bénéficiaire recevra les fonds<br>PPA (entrant) : Date à laquelle le compte du payeur sera débité |                        |               |            |  |  |
|                       | Le type de virement doit correspondre au numéro de client sélectionné :<br><b>SDP</b> = Dépôts directs (paiements sortants)<br><b>PPA</b> = Paiements directs (paiements entrants)                              |                        |               |            |  |  |
|                       |                                                                                                    |                        |               |            |  |  |

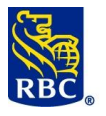

## Gestion des paiements ACH de RBC

| zones marquées par * doivent êtr                                                                                                    | e remnlies                                                                                                    |                                                                                                    | Entrez les                                                                                    |
|----------------------------------------------------------------------------------------------------|----------------------------------------------------------------------------------------------------|----------------------------------------------------------------------------------------------------|-----------------------------------------------------------------------------------------------|
|                                                                                                    |                                                                                                    |                                                                                                    | renseignements s                                                                              |
| Numéro du client:                                                                                                    | 6674110000 - PDS CAD - GRADS RIV S5                                                                                                    |                                                                                                    | le beneficiaire en                                                                            |
| Type de virement:                                                                                                    | Dépôts directs                                                                                                    |                                                                                                    | remplissant toute                                                                             |
| Numéro du client:                                                                                                    |                                                                                                    |                                                                                                    | les zones marque                                                                              |
| Nom du client:                                                                                                    |                                                                                                    |                                                                                                    | d'un asterisque                                                                               |
| Nom abrégé du virement:                                                                                                    | GRADS RIV S5                                                                                                    |                                                                                                    | rouge (*).                                                                                    |
| Devise du compte cible:                                                                                                    | CAD - Dollar canadien                                                                                                    | <b>T</b>                                                                                                    |                                                                                               |
| Montant:                                                                                                    |                                                                                                    |                                                                                                    | Notes :                                                                                       |
|                                                                                                    |                                                                                                    |                                                                                                    |                                                                                               |
| Numéro de la banque:                                                                                                    | Vérifier >>                                                                                                    | Choisir                                                                                                    |                                                                                               |
| Jnité:                                                                                                    | * Compte:                                                                                                    |                                                                                                    |                                                                                               |
| Numéro du virement:                                                                                                    | 00 Langue:                                                                                                    | Anglais 🔻                                                                                                    |                                                                                               |
| Code d'opération:                                                                                                    | 200 - Dépôt de liste de paye                                                                                                    |                                                                                                    |                                                                                               |
| Message électronique:                                                                                                    |                                                                                                    |                                                                                                    |                                                                                               |
|                                                                                                    |                                                                                                    |                                                                                                    |                                                                                               |
| Continuer Réini                                                                                                    | tialiser Retour                                                                                                    |                                                                                                    |                                                                                               |
| méro du client :<br>sés en double<br>m du client : Nor<br>méro de la banq                                                                                                    | numero unique que vous creez<br>m du bénéficiaire<br><b>ue :</b> Numéro de l'institution fina                                                                                                    | ncière                                                                                                    |                                                                                               |
| méro du client :<br>sés en double<br>m du client : Nor<br>méro de la banq<br>ité : Emplacemer<br>mpte : Numéro d                                                                                                    | numero unique que vous creez<br>m du bénéficiaire<br><b>ue :</b> Numéro de l'institution fina<br>nt de la banque (aussi appelée «<br>le compte du bénéficiaire                                                                                                    | ncière<br>unité »)                                                                                                    |                                                                                               |
| méro du client :<br>rsés en double<br>m du client : Nor<br>méro de la banq<br>ité : Emplacemen<br>mpte : Numéro d<br>ACH Palements et d                                                                                                    | numero unique que vous creez<br>m du bénéficiaire<br><b>ue :</b> Numéro de l'institution fina<br>nt de la banque (aussi appelée «<br>le compte du bénéficiaire<br>épôts directs - Gestion des palements - Cré                                                                                                    | ncière<br>unité »)<br>er un palement unique                                                                                                    |                                                                                               |
| méro du client :<br>rsés en double<br>m du client : Nor<br>méro de la banq<br>ité : Emplacemen<br>mpte : Numéro d<br>ACH Palements et d                                                                                                    | numero unique que vous creez<br>m du bénéficiaire<br><b>ue</b> : Numéro de l'institution fina<br>nt de la banque (aussi appelée «<br>le compte du bénéficiaire<br>épôts directs - Gestion des palements - Cré                                                                                                    | ncière<br>unité »)<br>er un palement unique                                                                                                    |                                                                                               |
| méro du client :<br>rsés en double<br>m du client : Nor<br>méro de la banq<br>ité : Emplacemer<br>mpte : Numéro c<br>ACH Paiements et d<br>Renseignements sur le vireme<br>Numéro du client:<br>Type de viement:                                                                                                    | numero unique que vous creez<br>m du bénéficiaire<br><b>ue :</b> Numéro de l'institution fina<br>nt de la banque (aussi appelée «<br>le compte du bénéficiaire<br>épôts directs - Gestion des palements - Cré                                                                                                    | ncière<br>unité »)<br>er un palement unique                                                                                                    |                                                                                               |
| méro du client :<br>rsés en double<br>m du client : Nor<br>méro de la banq<br>ité : Emplacemen<br>mpte : Numéro d<br>ACH Palements et d<br>Renseignements sur le vireme<br>Numéro du client:<br>Numéro du client:                                                                                                    | numero unique que vous creez<br>m du bénéficiaire<br><b>ue</b> : Numéro de l'institution fina<br>nt de la banque (aussi appelée «<br>le compte du bénéficiaire<br>épôts directs - Gestion des paiements - Cré                                                                                                    | ncière<br>unité »)<br>er un palement unique                                                                                                    | Bob TEST                                                                                      |
| méro du client :<br>rsés en double<br>m du client : Nor<br>méro de la banq<br>ité : Emplacemen<br>mpte : Numéro d<br>ACH Paiements et d<br>Renseignements sur le vireme<br>Numéro du client:<br>Type de vicement:<br>Date d'ichéance:                                                                                                    | numero unique que vous creez<br>m du bénéficiaire<br><b>ue :</b> Numéro de l'institution fina<br>nt de la banque (aussi appelée «<br>le compte du bénéficiaire<br>épôts directs - Gestion des palements - Cré<br>nt unique<br>B886430000 - PDS CAD - GT FORMATION<br>Dépôts directs<br>TEST123<br>26 avr., 2019                                                                                                    | ncière<br>unité »)<br>er un palement unique<br>Nom du client<br>Pays de cestination:                                                                                       | Bob TEST<br>CANADA                                                                            |
| méro du client :<br>rsés en double<br>m du client : Nor<br>méro de la banq<br>ité : Emplacemen<br>mpte : Numéro d<br>ACH Paiements et d<br>Renseignements sur le vireme<br>Numéro du client<br>Date d'échéance<br>Numéro de création de fichier:                                                                                                    | numero unique que vous creez<br>m du bénéficiaire<br><b>ue</b> : Numéro de l'institution fina<br>nt de la banque (aussi appelée «<br>le compte du bénéficiaire<br>épôts directs - Gestion des palements - Cré<br>nt unique<br>B886430000 - PDS CAD - GT FORMATION<br>Dépôts directs<br>TEST123<br>26 avr., 2019<br>0000                                                                                                    | ncière<br>unité »)<br>er un palement unique<br>Nom du clent<br>Pays de destination:<br>Date de création du Schier:                                                         | Bob TEST<br>CANADA<br>04 avr., 2019                                                           |
| méro du client :<br>rsés en double<br>m du client : Nor<br>méro de la banq<br>ité : Emplacemen<br>mpte : Numéro d<br>ACH Paiements et d<br>Renseignements sur le vireme<br>Numéro du client<br>Type de vierent<br>Numéro du client<br>Date d'échéence<br>Numéro de réasion de fichier:                                                                                                    | numero unique que vous creez<br>m du bénéficiaire<br><b>ue :</b> Numéro de l'institution fina<br>nt de la banque (aussi appelée «<br>le compte du bénéficiaire<br>épôts directs - Gestion des palements - Cré<br>nt unique<br>B886430000 - PDS CAD - GT FORMATION<br>Dépôts directs<br>TEST123<br>26 avr., 2019<br>000                                                                                                    | ncière<br>unité »)<br>er un palement unique<br>Nom du client<br>Pays de destination:<br>Date de création du fichier.                                                       | Bob TEST<br>CANADA<br>04 avr., 2019                                                           |
| méro du client :<br>rsés en double<br>m du client : Nor<br>méro de la banq<br>ité : Emplacemen<br>mpte : Numéro d<br>ACH Palements et d<br>Renseignements sur le vireme<br>Numéro du client:<br>Type de vieremet:<br>Numéro du client:<br>Date d'éhèrence:<br>Numéro de réasion de fichier:<br>Mon abrégé du vierement:<br>Devise du compte cibie:                                                                                                    | numero unique que vous creez<br>m du bénéficiaire<br><b>ue :</b> Numéro de l'institution fina<br>nt de la banque (aussi appelée «<br>le compte du bénéficiaire<br>épôts directs - Gestion des palements - Cré<br>nt unique<br>B886430000 - PDS CAD - GT FORMATION<br>Dépôts directs<br>TEST123<br>26 avr., 2019<br>0000<br>GT FORMATION<br>CAD - Dollar canadien                                                                                                    | ncière<br>unité »)<br>er un palement unique<br>Non du client:<br>Pays de destination:<br>Dade de création du finhier.                                                      | Bob TEST<br>CANADA<br>04 avr., 2019<br>0.10                                                   |
| méro du client :<br>rsés en double<br>m du client : Nor<br>méro de la banq<br>ité : Emplacemen<br>mpte : Numéro do<br>ACH Paiements et d<br>Renseignements sur le vireme<br>Numéro du client:<br>Type de viement:<br>Numéro du client:<br>Numéro de réation de fichier:<br>Numéro de réation de fichier:<br>Numéro de la banque:                                                                                                    | numero unique que vous creez<br>m du bénéficiaire<br><b>ue :</b> Numéro de l'institution fina<br>nt de la banque (aussi appelée «<br>le compte du bénéficiaire<br>épôts directs - Gestion des palements - Cré<br>nt unique<br>B886430000 - PDS CAD - GT FORMATION<br>Dépôts directs<br>TEST123<br>26 avr., 2019<br>0000<br>GT FORMATION<br>CAD - Dollar canadien<br>0003                                                                                                    | ncière<br>unité »)<br>er un paiement unique<br>Nom du client:<br>Pays de destination:<br>Date de création du fichier.<br>Montart:<br>Nom du la banque:                     | Bob TEST<br>CANADA<br>04 avr., 2019<br>0.10<br>BANQUE ROYALE DU CANADA                        |
| méro du client :<br>rsés en double<br>m du client : Nor<br>méro de la banq<br>ité : Emplacemen<br>mpte : Numéro de<br>ACH Paiements et d<br>Renseignements sur le vireme<br>Numéro du client:<br>Type de virement:<br>Date d'échéance:<br>Numéro de création de fichier:<br>Numéro de la banque<br>Unité:                                                                                                    | numero unique que vous creez<br>m du bénéficiaire<br><b>ue</b> : Numéro de l'institution fina<br>nt de la banque (aussi appelée «<br>le compte du bénéficiaire<br>épôts directs - Gestion des palements - Cré<br>nt unique<br>B886430000 - PDS CAD - GT FORMATION<br>Dépôts directs<br>TEST123<br>26 avr., 2019<br>0000<br>GT FORMATION<br>CAD - Dollar canadien<br>0003<br>12345                                                                                                    | ncière<br>unité »)<br>er un palement unique<br>Nom du client<br>Pays de destination:<br>Date de création du fichier:<br>Montant:<br>Nom de la banque:<br>Compte            | Bob TEST<br>CANADA<br>04 avr., 2019<br>0.10<br>BANQUE ROYALE DU CANADA<br>1234567             |
| méro du client :<br>sés en double<br>m du client : Nor<br>méro de la banq<br>ité : Emplacemen<br>mpte : Numéro d<br>ACH Paiements et d<br>Renseignements sur le vireme<br>Numéro du client:<br>Type de vierment:<br>Date d'échéance:<br>Numéro du client:<br>Interés du vierment:<br>Devise du comple clible:<br>Numéro de la banque:<br>Unité:<br>Numéro du vierment:                                                                                                    | numero unique que vous creez<br>m du bénéficiaire<br>ue : Numéro de l'institution fina<br>nt de la banque (aussi appelée «<br>le compte du bénéficiaire<br>épôts directs - Gestion des palements - Cré<br>nt unique<br>B886430000 - PDS CAD - GT FORMATION<br>Dépôts directs<br>TEST123<br>26 avr., 2019<br>0000<br>GT FORMATION<br>CAD - Dollar canadien<br>0003<br>12345<br>00                                                                                                    | ncière<br>unité »)<br>er un palement unique<br>Nom du client<br>Pays de destination:<br>Date de création du fichier:<br>Montant<br>Nom de la banque:<br>Compte:<br>Langue  | Bob TEST<br>CANADA<br>04 avr., 2019<br>0.10<br>BANQUE ROYALE DU CANADA<br>1234567<br>Français |
| méro du client :<br>sés en double<br>m du client : Nor<br>méro de la banq<br>ité : Emplacemen<br>mpte : Numéro d<br>ACH Paiements et d<br>Renseignements sur le vireme<br>Numéro du client:<br>Data d'échéance:<br>Numéro du client:<br>Data d'échéance:<br>Numéro du client:<br>Data d'échéance:<br>Numéro du client:<br>Devise du compte cible:<br>Numéro du virement:<br>Devise du compte cible:<br>Numéro du virement:<br>Code dopération:                                                                                                    | numero unique que vous creez<br>m du bénéficiaire<br>ue : Numéro de l'institution fina<br>nt de la banque (aussi appelée «<br>le compte du bénéficiaire<br>épôts directs - Gestion des paiements - Cré<br>nt unique<br>8886430000 - PDS CAD - GT FORMATION<br>Dépôts directs<br>TEST123<br>26 avr., 2019<br>0000<br>GT FORMATION<br>CAD - Dollar canadien<br>0003<br>12345<br>00<br>200 - Dépôt de liste de paye                                                                                                    | ncière<br>unité »)<br>er un palement unique<br>Nom du client<br>Pays de destination:<br>Date de création du fichier:<br>Montart:<br>Nom de la banque:<br>Compte:<br>Langue | Bob TEST<br>CANADA<br>04 avr., 2019<br>0.10<br>BANQUE ROYALE DU CANADA<br>1234567<br>Français |
| méro du client :<br>sés en double<br>m du client : Nor<br>méro de la banq<br>ité : Emplacemen<br>mpte : Numéro de<br>ACH Paiements et d<br>Renseignements sur le vireme<br>Numéro du client:<br>Date d'échéance:<br>Numéro du client:<br>Date d'échéance:<br>Numéro du client:<br>Date d'échéance:<br>Numéro du client:<br>Date d'échéance:<br>Numéro du client:<br>Date d'échéance:<br>Numéro du client:<br>Date d'échéance:<br>Numéro du lent:<br>Date d'échéance:<br>Numéro du lent:<br>Date d'échéance:<br>Numéro du lent:<br>Date d'échéance:<br>Numéro du lent:<br>Date d'échéance:<br>Numéro du lent:<br>Date d'échéance:<br>Numéro du lent:<br>Date d'échéance:<br>Numéro du lent:<br>Date d'échéance:<br>Numéro du lent:<br>Date d'échéance:<br>Numéro du lent:<br>Date d'échéance:<br>Numéro du lent:<br>Date d'échéance:<br>Numéro du lent:<br>Date d'échéance:<br>Numéro du virement:<br>Code doprésitor:<br>Message électronique:                  | numero unique que vous creez<br>m du bénéficiaire<br><b>ue</b> : Numéro de l'institution fina<br>nt de la banque (aussi appelée «<br>le compte du bénéficiaire<br>épôts directs - Gestion des palements - Cré<br>nt unique<br>BB86430000 - PDS CAD - GT FORMATION<br>Dépôts directs<br>TEST123<br>26 avr., 2019<br>0000<br>GT FORMATION<br>CAD - Dollar canadien<br>0003<br>12345<br>00<br>200 - Dépôt de liste de paye                                                                                               | ncière<br>unité »)<br>er un palement unique<br>Nom du client<br>Pays de destination:<br>Date de création du fichier:<br>Mortant:<br>Nom de la banque:<br>Compte:<br>Langue | Bob TEST<br>CANADA<br>04 avr., 2019<br>0.10<br>BANQUE ROYALE DU CANADA<br>1234567<br>Français |
| méro du client :<br>sés en double<br>m du client : Nor<br>méro de la banq<br>ité : Emplacemen<br>mpte : Numéro do<br>ACH Paiements sur le virene<br>Numéro du client:<br>Date d'échèsne:<br>Numéro du client:<br>Date d'échèsne:<br>Numéro du client:<br>Date d'échèsne:<br>Numéro du client:<br>Date d'échèsne:<br>Numéro du client:<br>Date d'échèsne:<br>Numéro du client:<br>Date d'échèsne:<br>Numéro du client:<br>Date d'échèsne:<br>Numéro du client:<br>Date d'échèsne:<br>Numéro du client:<br>Date d'échèsne:<br>Numéro du client:<br>Date d'échèsne:<br>Numéro du la banque:<br>Unné:<br>Numéro du virenert:<br>Code dopisation:<br>Message électronique:<br>Pour lancer ce paiement unique,                                                                                                    | numero unique que vous creez<br>m du bénéficiaire<br><b>ue</b> : Numéro de l'institution fina<br>nt de la banque (aussi appelée «<br>le compte du bénéficiaire<br>épôts directs - Gestion des palements - Cré<br>nt unique<br>8886430000 - PDS CAD - GT FORMATION<br>Dépôts directs<br>TEST123<br>26 avr., 2019<br>0000<br>GT FORMATION<br>CAD - Dollar canadien<br>0003<br>12345<br>00<br>200 - Dépôt de liste de paye                                                                                               | ncière unité ») er un palement unique Nom du client: Pays de destination: Date de création du fother: Montart: Nom de la banque: Compte: Langue:                           | Bob TEST<br>CANADA<br>O4 avr., 2019<br>0.10<br>BANQUE ROYALE DU CANADA<br>1234567<br>Français |
| méro du client :<br>sés en double<br>m du client : Non<br>méro de la banq<br>ité : Emplacemen<br>mpte : Numéro de<br>ACH Paiements et d<br>Renseignements sur le vireme<br>Numéro du client:<br>Date d'échéance:<br>Numéro du client:<br>Date d'échéance:<br>Numéro du virement:<br>Code d'opération:<br>Message électronique:<br>Pour lancer ce palement unique, | numero unique que vous creez<br>m du bénéficiaire<br>ue : Numéro de l'institution fina<br>nt de la banque (aussi appelée «<br>le compte du bénéficiaire<br>épôts directs - Gestion des palements - Cré<br>nt unique<br>8886430000 - PDS CAD - GT FORMATION<br>Dépôts directs<br>TEST123<br>26 avr., 2019<br>0000<br>GT FORMATION<br>CAD - Dollar canadien<br>0003<br>12345<br>00<br>200 - Dépôt de liste de paye                                                                                                    | ncière unité ») er un palement unique Non du client: Pays de destination: Date de création du fichier: Non de la banque: Compte: Langue: r lancement.                      | Bob TEST<br>CANADA<br>04 avr., 2019<br>0.10<br>BANQUE ROYALE DU CANADA<br>1234567<br>Français |
| méro du client :<br>sés en double<br>m du client : Non<br>méro de la banq<br>ité : Emplacemen<br>mpte : Numéro de<br>ACH Paiements et d<br>Renseignements sur le vireme<br>Numéro du client:<br>Date d'échéence:<br>Numéro du client:<br>Date d'échéence:<br>Numéro du client:<br>Date d'échéence:<br>Numéro du client:<br>Date d'échéence:<br>Numéro du client:<br>Date d'échéence:<br>Numéro du client:<br>Date d'échéence:<br>Numéro du client:<br>Date d'échéence:<br>Numéro du client:<br>Date d'échéence:<br>Numéro du client:<br>Date d'échéence:<br>Numéro du client:<br>Date d'échéence:<br>Numéro du virement:<br>Code d'opération:<br>Message électronique:<br>Pour lancer ce palement unique,<br>Veuillez entrer votre justif                                                                                                    | numero unique que vous creez<br>m du bénéficiaire<br>ue : Numéro de l'institution fina<br>nt de la banque (aussi appelée «<br>le compte du bénéficiaire<br>épôts directs - Gestion des palements - Cré<br>nt unique<br>B886430000 - PDS CAD - GT FORMATION<br>Dépôts directs<br>TEST123<br>26 avr., 2019<br>000<br>GT FORMATION<br>CAD - Dollar canadien<br>0003<br>12345<br>00<br>200 - Dépôt de liste de paye<br>entrez votre justificatif d'accès sécurisé et cliquez sur Soumettre pou<br>catif d'accès sécurisé: | ncière unité ») er un paiement unique Nom du client: Pays de destination: Date de création du fichier: Montant: Nom de la banque: Compte: Langue                           | Bob TEST<br>CANADA<br>04 avr., 2019<br>0.10<br>BANQUE ROYALE DU CANADA<br>1234567<br>Français |

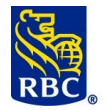

| Vérifiez et confirmez les renseignements sur le compte.                                                                                                    |
|----------------------------------------------------------------------------------------------------|
| La suite dépend des accès qui vous ont été accordés :                                                                                                    |
| • Le paiement unique doit être approuvé au moyen d'un jeton et d'un mot de passe.                                                                                                    |
| • Si vous êtes autorisé à approuver les opérations, la suite ressemblera à ce qui est présenté dans la                                                                                                    |
| section suivante (Effectuer des virements).                                                                                                    |
| • Si vous n'êtes pas autorisé à approuver des opérations, vous verrez s'afficher « Soumettre pour                                                                                                    |
| approbation supplémentaire » (insérer ici).                                                                                                    |
| Effectuer des virements                                                                                                    |
| Effectuer des virements  Effectuer des virements  Entrez votre mot de passe (celui que vous avez utilisé pour ouvrir votre session dans RBC Express).  Entrez les six chiffres actuellement affichés à l'écran de votre jeton, sans espaces ni tirets.  Cliquez sur « Soumettre pour lancement ».  Veuillez entrer votre justificatif d'accès sécurisé:  Dutilisateur:  Mot de passe:  Jeton: |
| Les zones marquées par *** doivent être remplies.  Soumettre pour lancement Annuler  Rechercher/Modifier : Cette option vous permet d'afficher, de modifier, de supprimer, de rechercher                                                                                                    |
| et de <u>contrepasser</u> les paiements directs et dépôts directs ACH déjà soumis à RBC.                                                                                                    |
| Gestion des paiements                                                                                                    |
| <ul> <li>Créer un paiement<br/>unique</li> </ul>                                                                                                    |
| ► Rechercher/Modifier                                                                                                    |
| <ul> <li>Approuver</li> </ul>                                                                                                    |
| ► Lancer                                                                                                    |
| Chercher un virement<br>Emplacement:<br>En attente à la banque<br>Différé                                                                                                    |
| Historique                                                                                                    |
| En attente à la banque : Virements non traités par la banque                                                                                                    |
| Différé : Virements non approuvés                                                                                                    |
| Historique : Virements traités en bonne et due forme                                                                                                    |

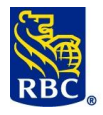

| Modifier                                            |                                                                         |
|-----------------------------------------------------|-------------------------------------------------------------------------|
| Modifier consiste à apporter des c                  | changements aux virements en attente à la banque.                       |
| Les virements en attente sont prir                  | ncipalement de deux types :                                             |
| <ul> <li>Virements assortis d'une</li> </ul>        | date ultérieure (notez qu'une heure limite est imposée pour la          |
| modification)                                       |                                                                         |
| <ul> <li>Opérations erronées (cer</li> </ul>        | tains virements peuvent être désignés comme des opérations erronées     |
| [erreurs de type « T »] si                          | les numéros de compte sont non valides ou ne peuvent être utilisés pour |
| traiter le virement – si le                         | numéro de compte est trop court, par exemple)                           |
| Pour modifier un virement célect                    | innez « Becharcher/Medifier », puis « En attente à la hanque »          |
| Four mounter un vitement, select                    | ionnez « Rechercher/Woulder », puis « En attente a la banque ».         |
| ACH Paiements et dépôt                              | :s directs - Gestion des paiements -                                    |
| Rechercher/Modifier                                 |                                                                         |
|                                                     |                                                                         |
| Critères de sélection:                              |                                                                         |
| Les zones marquées par *                            |                                                                         |
| doivent être remplies                               |                                                                         |
| Emplacement:                                        | En attente                                                              |
| * Numéro du client:                                 | Choisir un numéro du client 🔻                                           |
| Renseignements sur le client                        |                                                                         |
| Numéro:                                             |                                                                         |
| Nom:                                                |                                                                         |
| Renseignements sur le fichier                       |                                                                         |
| Date de création (mm/jj/aa):                        | Numéro de création:                                                     |
| Renseignements sur la banque                        |                                                                         |
| Canada                                              | Banque/Unité/Compte                                                     |
| ○ ÉU.                                               | ABA/Compte /                                                            |
| Renseignements sur le virement                      |                                                                         |
| Date d'échéance (mm/jj/aa):                         |                                                                         |
| Montant:                                            | Numéro du virement:                                                     |
| Chercher Effacer tout                               | Retour                                                                  |
|                                                     |                                                                         |
|                                                     |                                                                         |
| <ul> <li>Sélectionnez le <u>numéro c</u></li> </ul> | <u>lu client</u> utilisé pour créer le virement.                        |
| • Entrez au moins deux rer                          | seignements parmi les suivants :                                        |
| o Renseignements                                    | s sur le bénéficiaire ou le payeur : Nom et numéro du client            |
| <ul> <li>Renseignements</li> </ul>                  | s sur le fichier : Date de création et numéro de création du fichier    |
| <ul> <li>Renseignements</li> </ul>                  | s sur la banque : Pavs, numéro de banque, numéro d'unité et numéro de   |
| compte                                              |                                                                         |
| -                                                   |                                                                         |
| <ul> <li>Renseignements</li> </ul>                  | s sur le virement : Date d'échéance, montant ou numéro du virement      |
|                                                     |                                                                         |
| Voici à quoi ressemblera l'écran d                  | es résultats si les renseignements entrés comme critères de recherche   |
| correspondent à un virement en a                    | ittente :                                                               |

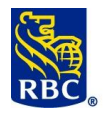

| placement:                                   | Différé |                  |               |            |                |                  |      |         |
|----------------------------------------------|---------|------------------|---------------|------------|----------------|------------------|------|---------|
| rer par numéro de client:                    | Tous    |                  | ¥             |            |                |                  |      |         |
| age avancé                                   |         |                  |               |            |                |                  |      |         |
| Sélectionner tous les éléments de cette page |         |                  |               |            |                |                  |      |         |
| Numéro du client                             |         | Numéro du client | Nom du client | Montant Da | ite d'échéance | Mesure à prendre | État | Détails |
| 1 8886430000 - PDS CAD - GT FORM             | TION    | TEST123          | Bob TEST      | 0.10       | 26 avr., 2019  | Créer            |      |         |

- Sélectionnez le virement.
- Cliquez sur « Modifier ».

IMPORTANT : La modification doit être approuvée au moyen d'un jeton. Si vous n'êtes pas autorisé à

approuver les opérations, assurez-vous qu'une personne autorisée à le faire peut ouvrir une session et

conclure la modification en approuvant l'opération et en transmettant les renseignements à la banque.

Suivez l'état de votre demande sur la page Sommaire.

#### Supprimer

L'option « Rechercher/Modifier » vous permet également de supprimer les virements en attente à la banque. Rappel : **En attente à la banque** signifie que votre entreprise a créé l'opération, l'a approuvée et l'a soumise à RBC, mais que RBC ne l'a pas encore traitée.

Les virements en attente sont principalement de deux types :

- Virements assortis d'une date ultérieure (notez qu'une heure limite est imposée pour la suppression)
- Opérations erronées (certains virements peuvent être désignés comme des opérations erronées [erreurs de type « T »] si les numéros de compte sont non valides ou ne peuvent être utilisés pour traiter le virement – si le numéro de compte est trop court, par exemple)

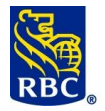

| Pour suppri                                      | mer un virement, sélectio                                                                                                    | nnez « Rechercher/                                                                                                    | 'Modifier », puis « En atter                                                                                  | nte à la banque ».                                                                  |
|--------------------------------------------------|----------------------------------------------------------------------------------------------------|----------------------------------------------------------------------------------------------------|----------------------------------------------------------------------------------------------------|-------------------------------------------------------------------------------------|
|                                                  | ACH Paiements et dépé<br>Rechercher/Modifier                                                                                             | ôts directs - Gestio                                                                                                    | n des paiements -                                                                                             |                                                                                     |
|                                                  | Critères de sélection:<br>Les zones marquées par *<br>doivent être remplies                                                              |                                                                                                    |                                                                                                    |                                                                                     |
|                                                  | Emplacement:                                                                                                    | En attente                                                                                                    |                                                                                                    |                                                                                     |
|                                                  | * Numéro du client:                                                                                                    | Choisir un numéro du cli                                                                                                   | ent 🔻                                                                                                    |                                                                                     |
|                                                  | Renseignements sur le client                                                                                                    |                                                                                                    |                                                                                                    |                                                                                     |
|                                                  | Numéro:                                                                                                    |                                                                                                    |                                                                                                    |                                                                                     |
|                                                  | Nom:                                                                                                    |                                                                                                    |                                                                                                    |                                                                                     |
|                                                  | Date de création (mm/ii/aa):                                                                                                    |                                                                                                    | Numéro de création:                                                                                           |                                                                                     |
|                                                  | Renseignements sur la banque                                                                                                    |                                                                                                    |                                                                                                    |                                                                                     |
|                                                  | Canada                                                                                                    | Banque/Unité/Compte                                                                                                    |                                                                                                    |                                                                                     |
|                                                  | ○ ÉU.                                                                                                    | ABA/Compte                                                                                                    |                                                                                                    |                                                                                     |
|                                                  | Renseignements sur le virement                                                                                                    |                                                                                                    |                                                                                                    |                                                                                     |
|                                                  | Date d'echeance (mm/jj/aa):<br>Montant                                                                                                   |                                                                                                    | Numéro du viroment                                                                                            |                                                                                     |
|                                                  |                                                                                                    |                                                                                                    |                                                                                                    |                                                                                     |
|                                                  | Chercher Effacer tout                                                                                                    | Retour                                                                                                    |                                                                                                    |                                                                                     |
| c.(1                                             |                                                                                                    |                                                                                                    | / I · · ·                                                                                                    |                                                                                     |
| ACH Palements o                                  | Renseignements su     Renseignements su     Renseignements su     compte     Renseignements su et dépôts directs - Gestion des palements | r le beneficiaire ou<br>r le fichier : Date de<br>ir la banque : Pays,<br>ir le virement : Date<br>s - Rechercher/Modifier | le payeur : Nom et numero<br>e création et numéro de cro<br>numéro de banque, num<br>d'échéance, montant ou r | o du client<br>éation du fichier<br>iéro d'unité et numéro de<br>numéro du virement |
| Filtrer par numéro de client:                    | Tous                                                                                                    | <b></b>                                                                                                    |                                                                                                    |                                                                                     |
| Filtrage avancé Sélectionner tous les éléments   | de cette page                                                                                                    |                                                                                                    |                                                                                                    |                                                                                     |
| Numéro du clie 1 8886430000 - PC Modifier Suppri | nt Numfer dt Numfer dt S CAD - GT FORMATION TEST123 mer Nouvelle recherche                                                               | ; client Nom du client I<br>Bob TEST                                                                                       | Montant Date d'achéance Mesure à prendre<br>0.10 26 avr., 2019 Créa                                           | Etat Détails                                                                        |
| <br>●                                            | ectionnez le virement.                                                                                                    |                                                                                                    |                                                                                                    |                                                                                     |
|                                                  | nilez sur « Sunnrimer »                                                                                                    |                                                                                                    |                                                                                                    |                                                                                     |
|                                                  | OPTANT · La supprimer ».                                                                                                    | doit âtre annrouwée                                                                                                    | au moven d'un ieton Civ                                                                                       | nus n'âtes nas autorisé à                                                           |
|                                                  | prouver les anérations as                                                                                                    |                                                                                                    | nerconne autoricás à la fai                                                                                   | re neut ouvrir une session                                                          |
| ap                                               | conclure la suppression et                                                                                                    | n approuvant l'ané                                                                                                    | personne autorisee a le Idi                                                                                   | os ronsoignoments à la                                                              |
| et                                               |                                                                                                    | n approuvant i oper                                                                                                    | ation et en transmettant i                                                                                    | es renseignements a la                                                              |
| ba                                               | nque. Suivez l'état de vot                                                                                                    | re demande sur la p                                                                                                    | bage <u>Sommaire</u> .                                                                                        |                                                                                     |
| Recherch                                         | er                                                                                                    |                                                                                                    |                                                                                                    |                                                                                     |
| L'option « R                                     | echercher/Modifier » voi                                                                                                    | us permet de consul                                                                                                    | ter l'historique des vireme                                                                                   | ents (virements déià                                                                |
| traités) et d                                    | effectuer une recherche                                                                                                    |                                                                                                    |                                                                                                    | into (memento deju                                                                  |
| line rechord                                     | che neut âtre faite nour o                                                                                                    | onfirmer qu'un viro                                                                                                    | ment a été effectué au bor                                                                                    | n compte dans les délais                                                            |
| of nour la ~                                     | ontant próvu                                                                                                    | un virei                                                                                                    | nent a ele eneclue au DOI                                                                                     | i comple, dans les delais                                                           |
| et pour le m                                     | iontant prevu.                                                                                                    |                                                                                                    |                                                                                                    |                                                                                     |

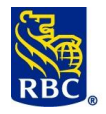

| Pour lancer une recherche de virement, cliquez sur « Rechercher/Modifier », puis sélectionnes<br>« Historique ».                                                                                                    | Z                                    |
|----------------------------------------------------------------------------------------------------|--------------------------------------|
| Chercher un virement<br>Emplacement:<br>En attente à la banque<br>Différé<br>Historique                                                                                                    |                                      |
| <ul> <li>Sélectionnez « Historique » pour effectuer une recherche parmi les virements déjà tr.</li> <li>Vous pourrez ainsi effectuer une recherche.</li> </ul>                                                                                                    | aités.                               |
| ACH Paiements et dépôts directs - Gestion des paiements -<br>Rechercher/Modifier                                                                                                    |                                      |
| <b>Critères de sélection:</b><br>Les zones marquées par *<br>doivent être remplies                                                                                                    |                                      |
| Emplacement:     Historique       * Numéro du client:     Choisir un numéro du client        Renseignements sur le client       Numéro:       Luméro:                                                                                                    |                                      |
| Nom:                                                                                                    |                                      |
|                                                                                                    |                                      |
| Chercher Effacer tout Retour                                                                                                    |                                      |
| <ul> <li>Sélectionnez le <u>numéro du client</u> utilisé pour créer le virement.</li> <li>Entrez au moins deux renseignements parmi les suivants :         <ul> <li>Renseignements sur le bénéficiaire ou le payeur : Nom et numéro du client</li> <li>Renseignements sur le fichier : Date de création et numéro de création du fi</li> <li>Renseignements sur la banque : Pays, numéro de banque, numéro d'unité compte</li> </ul> </li> </ul> | chier<br>é et numéro de              |
| <ul> <li>Renseignements sur le virement : Date d'échéance, montant ou numéro du</li> </ul>                                                                                                    | virement                             |
| Une fois que vous avez trouvé le virement déjà traité que vous cherchez, cliquez sur le boutor se trouve à l'extrême droite. Vous aurez alors le choix entre deux options : « Rechercher » et «                                                                                                    | ۱ « Détails » qui<br>Contrepasser ». |
| Sélectionnez <b>Rechercher</b> .                                                                                                    | ·                                    |

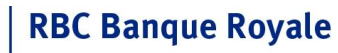

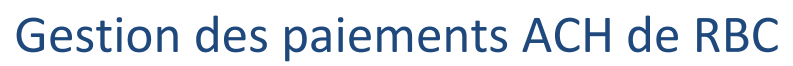

| Contrepasser                                    |                                                     |                                          |
|-------------------------------------------------|-----------------------------------------------------|------------------------------------------|
| L'option « Rechercher/Modifier » vo             | ous permet de consulter l'historique                | des virements (virements déjà            |
| traités) et de demander une contre              | passation.                                          | , j                                      |
| <ul> <li>Une contrepassation peut</li> </ul>    | être effectuée nour les virements dé                | ià traités envoyés au mauvais            |
| compte par erreur ou si voi                     | us devez effectuer un refus de paier                | a traites envoyes au maavais             |
|                                                 | us devez effectués que deve les trais i             |                                          |
| Une contrepassation ne pe                       | ut etre effectuee que dans les trois j              | ours ouvrables sulvant la date du        |
| virement.                                       |                                                     |                                          |
| <ul> <li>Les contrepassations sont t</li> </ul> | raitées dans la mesure du possible.                 | <b>MPORTANT</b> ! Remarque à l'intention |
| des clients utilisant le servi                  | ce de paiement préautorisé (PPA) : B                | ien qu'il soit possible de               |
| contrepasser un retrait d'u                     | n compte, nous ne vous recommand                    | ons pas de le faire, car le titulaire du |
| compte en question dispos                       | e alors de 90 jours pour communiqu                  | er avec sa banque et amorcer une         |
| contrepassation. Si yous ef                     | fectuez une contrepassation au mov                  | en de RBC Express. le titulaire du       |
| compte pourrait quand mê                        | me demander à sa banque de procé                    | der à une contrenassation, ce qui        |
| entraînarait des partes fina                    | neières dans votre compte. Béfléchi                 | sear bien avant de désider de            |
| entramerait des pertes ima                      | incleres dans votre compte. Reflection              | ssez bien avant de decider de            |
| contrepasser un PPA.                            |                                                     |                                          |
|                                                 |                                                     |                                          |
|                                                 |                                                     |                                          |
| Pour contrepasser un virement,                  | cliquez sur « Rechercher/Modifier »                 | , puis sélectionnez « Historique ».      |
|                                                 | Chercher un virement                                |                                          |
|                                                 | Employement                                         |                                          |
|                                                 | Emplacement                                         |                                          |
|                                                 | En attente à la banque                              |                                          |
|                                                 | Différé                                             |                                          |
|                                                 | e intere                                            |                                          |
|                                                 | <u>Historique</u>                                   |                                          |
|                                                 |                                                     | 1                                        |
|                                                 |                                                     |                                          |
| vous devez ensuite entrer <i>au moins</i>       | deux criteres de recherche :                        |                                          |
|                                                 |                                                     |                                          |
| ACH Paiements et de                             | épôts directs - Gestion des paie                    | ments -                                  |
| Rechercher/Modifier                             |                                                     |                                          |
|                                                 |                                                     |                                          |
|                                                 |                                                     |                                          |
| Criteres de selection:                          |                                                     |                                          |
| doivent être remplies                           |                                                     |                                          |
|                                                 |                                                     |                                          |
| Emplacement:                                    | Historique                                          |                                          |
| * Numéro du client:                             | Choisir un numéro du client                         | T                                        |
| Renseignements sur le client                    |                                                     |                                          |
| Numéro:                                         |                                                     |                                          |
| Nom:                                            |                                                     |                                          |
| Renseignements sur le fichier                   |                                                     |                                          |
| Date de création (mm/jj/aa):                    | Numéro de créa                                      | tion:                                    |
| Renseignements sur la banque                    |                                                     |                                          |
| Canada                                          |                                                     |                                          |
| EU.                                             | ABA/Compte                                          |                                          |
| Renseignements sur le viremen                   | πτ                                                  |                                          |
| Date d ecrieance (mm/jj/aa).                    | Ni casa dina dia dia dia dia dia dia dia dia dia di | mont                                     |
| Numéro de recherche:                            | Numero du virei                                     |                                          |
|                                                 |                                                     |                                          |
| ChercherEffacer                                 | tout Retour                                         |                                          |
|                                                 |                                                     |                                          |

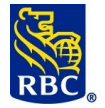

- Sélectionnez le <u>numéro du client</u> utilisé pour créer le virement.
- Entrez au moins deux renseignements parmi les suivants :
  - Renseignements sur le bénéficiaire ou le payeur : Nom et numéro du client
  - o Renseignements sur le fichier : Date de création et numéro de création du fichier
  - Renseignements sur la banque : Pays, numéro de banque, numéro d'unité et numéro de compte
  - Renseignements sur le virement : Date d'échéance, montant ou numéro du virement

Une fois que vous avez trouvé le virement déjà traité que vous cherchez, cliquez sur le bouton « Détails » qui se trouve à l'extrême droite. Vous aurez alors le choix entre deux options : « Rechercher » et « Contrepasser ». Sélectionnez **Contrepasser**.

#### Relevés

Relevés des virements traités : C'est ici que vous pouvez obtenir des confirmations pour vos fichiers des virements ou afficher les virements ainsi que les fichiers.

|   | Relevés         1 Relevés/Fichiers de données         2 Gestion des paiements         3 Enregistrements des pmts         4 Contrats De Paiement         5 Fichiers         6 ACH Règles d'approbation         7 État de l'opération de l'importation |                                                                         |
|---|----------------------------------------------------------------------------------------------------|-------------------------------------------------------------------------|
| 1 | <ul> <li>Relevés/Fichiers de données : Cette option perm<br/>les fichiers des virements que vous traitez au mo<br/>enregistrements ACH.</li> </ul>                                                                                                   | net d'afficher les confirmations pour<br>yen de Gestion des             |
| 2 | <ul> <li>Gestion des paiements : Cette option permet d'a<br/>vous avez créés ainsi que les virements que vous<br/>biais du service Gestion des paiements.</li> </ul>                                                                                 | afficher les paiements uniques que<br>avez modifiés ou supprimés par le |
| 3 | <ul> <li>Enregistrements des pmts : Cette option permet<br/>bancaires des bénéficiaires sauvegardées dans vo</li> </ul>                                                                                                    | d'afficher les coordonnées<br>os groupes de paiements.                  |
| 4 | <ul> <li>Contrats de paiement : Cette option permet d'af<br/>contrats que vous avez créés pour vos bénéficiair<br/>virements PPA.</li> </ul>                                                                                                    | ficher les renseignements sur les<br>res et qui comprennent des         |

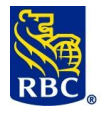

## Gestion des paiements ACH de RBC

| 5               | <ul> <li>Fichiers : Cette option permet d'afficher un aperçu du fichier des virements que<br/>vous avez créé.</li> </ul>                            |  |  |  |  |  |
|-----------------|----------------------------------------------------------------------------------------------------|--|--|--|--|--|
|                 | ACH Règles d'approbation : Cette option permet d'afficher la configuration des                                                                      |  |  |  |  |  |
| 6               | règles d'approbation déterminées par votre administrateur pour les services de                                                                      |  |  |  |  |  |
|                 | virement ACH.                                                                                                    |  |  |  |  |  |
|                 |                                                                                                    |  |  |  |  |  |
|                 | État de l'opération de l'importation : Cette option permet d'afficher l'état des                                                                    |  |  |  |  |  |
| 7               | renseignements sur le bénéficiaire que vous importeriez.                                                                                            |  |  |  |  |  |
| Relevés et f    | ichiers de données                                                                                                    |  |  |  |  |  |
| Les relevés aff | ichent les opérations effectuées dans Gestion des paiements ACH et Gestion des                                                                      |  |  |  |  |  |
| enregistremer   | nts ACH. Le relevé Vérification des données et modification présente l'ensemble des virements                                                       |  |  |  |  |  |
| contenus dans   | s vos fichiers des virements.                                                                                                    |  |  |  |  |  |
|                 | Naméry de clend: Tota                                                                                                    |  |  |  |  |  |
|                 | Relayers disponibles :                                                                                                    |  |  |  |  |  |
|                 | Description         Date         Atting of Splants:         C           Number Society         Out-of Splants:         C         Splants:         C |  |  |  |  |  |

02 avr., 2019

19 mars, 2019

12 mars, 2019

26 Novr., 2019

12 mars, 2019

19 mars, 2019 VERIFICAT 12 mars, 2019 BE

REGISTRE DES PAIEMENTS

02 evr., 2019 VERIFICATION DES CONNEES ET EDITION

19 mars, 2019 VENTILATION DES TOTAUX DU CLIENT PAR DATE DE VALEUR

ana 10 T

VENTILATION DES TOTAUX DU CLIENT PAR DATE DE VALEUR

REGISTRE DES PAIEMENTS

REGISTRE DES PAIEMENTS

ATION DES TOTAUX DU CLIENT PAR DATE DE VALEUR

VERIFICATION DES DONNEES ET EDITION

Relevé

Relevé 1.2

Relevé

1 Aller de

Relevé 5.7 Relevé 3.2

### et indique également si le fichier a été bloqué ou rejeté. <u>https://www.rbcroyalbank.com/ach-fr/cid-</u>214562.html

**Relevé sur les paiements** : Ce relevé affiche les modifications, les ajouts, les suppressions et les corrections effectués au moyen de Gestion des paiements ACH. <u>https://www.rbcroyalbank.com/ach-fr/cid-214567.html</u> **Ventilation des totaux du client par date de valeur** : Ce relevé vous aidera à assurer le suivi de votre limite quotidienne disponible (comme une marge de crédit). Il permet de savoir quand les fonds seront débités de votre compte ainsi que le montant qui sera prélevé à cette date. <u>https://www.rbcroyalbank.com/ach-fr/cid-214557.html</u>

Vérification des données et modification : Ce relevé confirme les virements traités. Il indique les opérations rejetées ou qui peuvent contenir des erreurs. Il affiche aussi les opérations reçues et les opérations traitées,

**Relevé des effets refusés :** Ce relevé affiche les effets refusés par la banque du bénéficiaire ou du payeur pour cause de problème avec le virement (notamment pour insuffisance de fonds). Pour en savoir plus sur ce relevé, consultez le lien suivant : <u>https://www.rbcroyalbank.com/ach-fr/cid-214569.html</u>

Limite quotidienne – Relevé détaillé sur les paiements : Ce relevé affiche les fichiers des virements qui contribuent à la limite quotidienne. Il peut vous aider à éviter de dépasser votre limite.

https://www.rbcroyalbank.com/ach-fr/cid-214558.html

886430000 - PDS CAD - GT FORMATION

886430000 - PDS CAD - GT FORMATION

8886430000 - PDS CAD - GT FORMATION

186430000 - PDS CAD - GT FORMATION

8885430000 - PDS CAD - GT FORMATION

000 - PDS CAD - GT FORMATION

**Relevé des totaux de règlement du client :** Ce relevé indique le montant total traité dans votre compte. <u>https://www.rbcroyalbank.com/ach-fr/cid-214553.html</u>

**Relevé des paiements erronés :** Ce relevé donne des renseignements sur les virements comportant des erreurs qui n'ont été ni corrigés ni supprimés. Il est produit le 15 et le 30 du mois. Pour en savoir plus, consultez le lien suivant : <u>https://www.rbcroyalbank.com/ach-fr/cid-214568.html</u>

**Relevé des erreurs au fichier :** Ce relevé montre les fichiers erronés ayant été débloqués, abandonnés ou supprimés. Pour en savoir plus sur ce relevé, consultez le lien suivant : <u>https://www.rbcroyalbank.com/ach-fr/cid-214559.html</u>

Autres relevés : https://www.rbcroyalbank.com/ach-fr/cid-214546.html

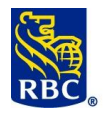

| <u>Notes</u> |
|--------------|
|              |
|              |
|              |
|              |
|              |
|              |
|              |
|              |
|              |